## WEB SİTESİ ÜZERİNDEN PARA YÜKLEME İŞLEMİ.

https://kampuskart.sivas.edu.tr/User/Login Adresine girilir.

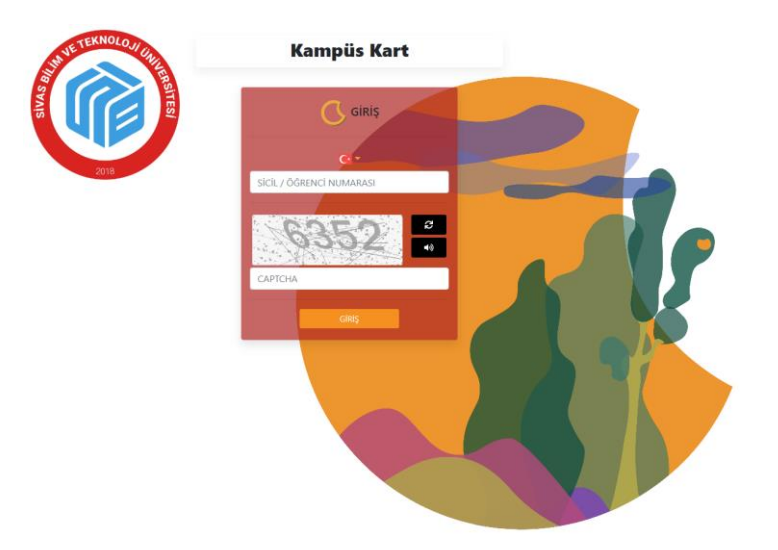

Sicil Numarası ve Doğrulama (Captcha) kodu girildikten sonra Giriş Butonu İle Sisteme Girilir.

## Açılan Pencerede Tutar Girilir ve Para Yükleme Butonuna Tıklanır.

| KART NO B500 | 07902                                     | TUTAR                     |                | 0.0 | 0       |    |               | 色       |  |
|--------------|-------------------------------------------|---------------------------|----------------|-----|---------|----|---------------|---------|--|
|              | B**** V****                               | Para Yükleme Kannan Yükle |                |     |         |    |               |         |  |
| 4            | BAKİYE: 6,00 ₺<br>BAKİYE BEKLEYEN: 0,00 ₺ | 5 <b>-</b>                | Otomatik Ödeme |     |         |    | Askida Yemek  |         |  |
|              | Si-58***                                  | Haziran                   | Haziran Y 2023 |     |         | ~  |               |         |  |
| S            | IVAS BILIM TEK                            | Pt                        | Sa             | Ça  | Pe      | Cu | Ct            | Pa      |  |
|              | Kart Ekstre                               |                           |                |     | 01      | 02 | 03            | 04      |  |
|              |                                           | 05                        | 06             | 07  | 08      | 09 | 10            | 11      |  |
|              |                                           | 12                        | 13             | 14  | 15      | 16 | 17            | 18      |  |
|              |                                           | 19                        | 20             | 21  | 22      | 23 | 24            | 25      |  |
|              |                                           | 26                        | 27             | 28  | 29      | 30 |               |         |  |
|              | emakhane Rezervasyon                      | y contra da               | emesi          |     |         |    | Üyelikle      | er      |  |
|              |                                           | Yurt T                    | akait          |     |         |    | Kampüs Kart   | Başvuru |  |
|              |                                           |                           |                | e.  | THE AND |    | Kısmi Zamaolı | Öðrenri |  |
|              | Kartaiz Yemek Al                          | Yurt Ba                   |                |     |         |    |               |         |  |

Sonrasında Ekrana Gelen Mesajda Evet Butonuna Tıklayarak İşleme Devam Edilir.

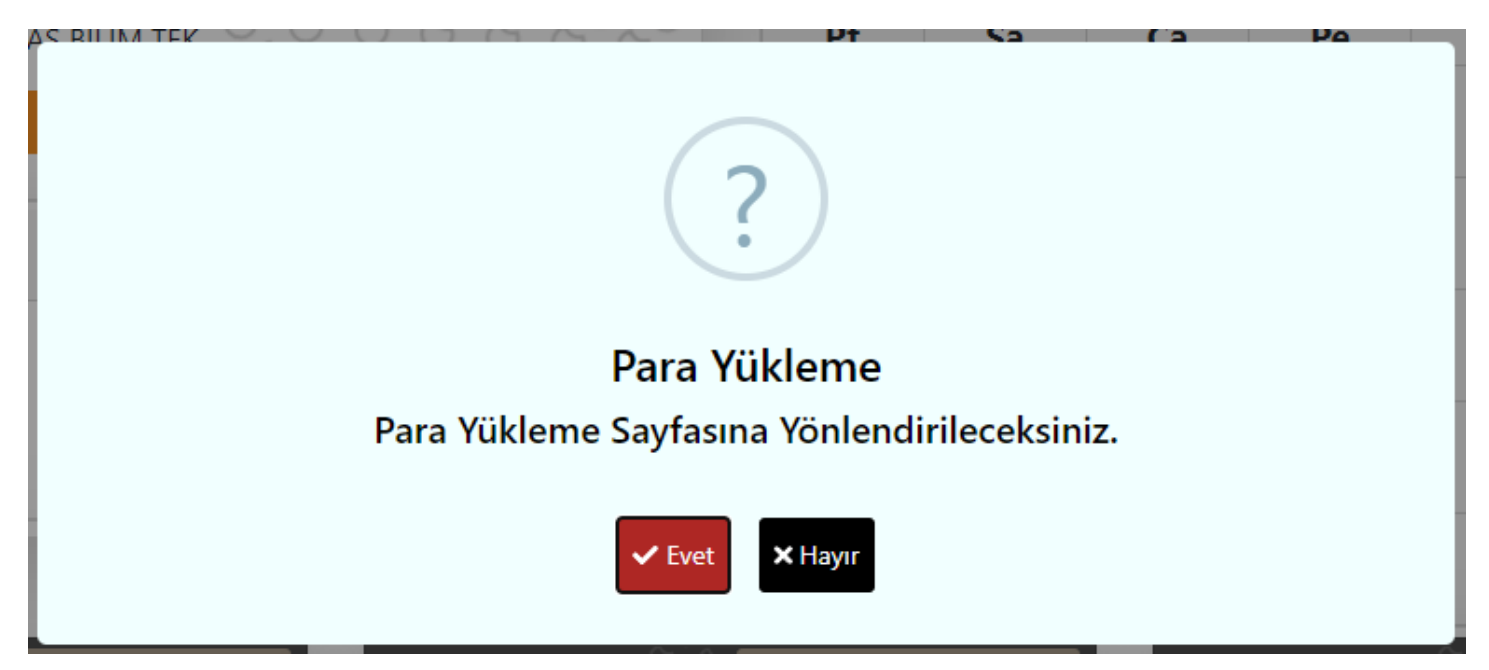

Kart Bilgilerini Girdikten ve Kart Tipini Seçtikten Sonra Ödeme Butonuna Tıklanır.

|                    | Provizyon                 |
|--------------------|---------------------------|
| TUTAR              |                           |
| 1.00               | ŧ                         |
| KART SAHİBİ        |                           |
|                    |                           |
| KART NO            |                           |
|                    |                           |
| AY: 01 🗸 YIL: 2023 | Lütfen bu alanı doldurun. |
| CVV :              |                           |
|                    | • troy                    |

## Sonrasında Ödeme Onaylandı Mesajını Gördükten Sonra İşlem Tamamlanmış Olur.

×

Banka İşlemi / İşlem Bitene Kadar Bekleyiniz

<sup>[Baslik\_ProvizyonSonuc]</sup> [Mesaj\_Provizyon\_Basarili] *[Odeme\_Onaylandi]* 

Not:

Para Yükleme İşleminden Sonra Yüklenmiş Olan Para Bir Sonraki Gün Kart Hesabına İşlenmektedir.

Yükleme İşleminde Sonra Zemin Katta Bulunan Yükleme İstasyonuna (Kiosk) Kartınızı Takmanız Halinde Yüklemiş Olduğunuz Para Hemen Karta İşlenecektir.

AFIYET OLSUN.